### Loading large volumes of raster data into a geodatabase

Mark Harris and James Neild

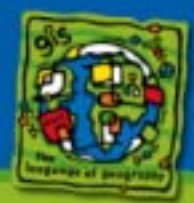

#### Target audience

 This session is very technical and geared towards those of you who have been charged with loading up a large amount to image data into ArcSDE

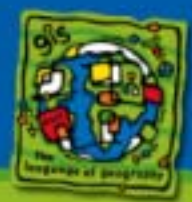

#### What you should expect to learn

- This session provides a cradle-to-grave run through of how to load a large amount of image source data into a raster dataset or raster catalog
- The focus is on preparation and planning to avoid pitfalls that can interrupt the load or force you to start over again

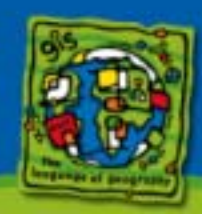

#### Raster document

- The material presented in this session is from a document that it under construction.
- The document is an ongoing project and will be released with 9.1.

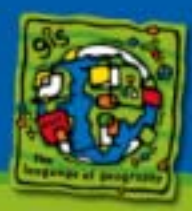

#### Other raster sessions

#### ArcGIS Raster Data Management: Introduction to ArcGIS Raster

- Offered on Tuesday 3:30 5:00 and Wednesday 10:30 – 12:00
- A good overview

 ArcGIS Raster Data Management: Building an Enterprise Geodatabase Raster Data Management System

- Offered on Wednesday 8:30 10:00 and Thursday 1:30 – 3:00
- An intensive look at raster property management
- ArcGIS Data Models: Raster Data Model
  - Offered on Wednesday 10:30-12:00

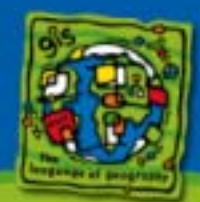

# Basic steps to creating large raster objects

- 1. Configuring your system
- 2. Creating the DBMS storage space
- 3. Preparing your source data
- 4. Creating the raster object
- 5. Loading the image data into the raster
- 6. Building the DBMS statistics
- 7. Building the raster statistics
- 8. Viewing the finished product
- 9. Transferring the data

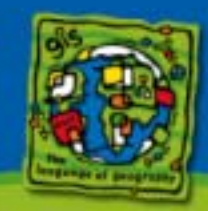

#### Configuring your system for write performance

- Configuring your O/S (AIX only)
- Configuring your DBMS parameters
- Configuring the ArcSDE server

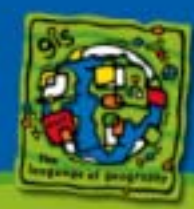

### Configuring your O/S (AIX only)

- If your DBMS is installed on an AIX platform, set the following O/S parameters for best network I/O performance:
  - Set the following ifconfig parameters: set tcp\_delay to 1 set rfc1323 to 0 if you are using a gigabit network card.
  - Check to see if the following parameters exist and change them as follows:
    - Set RX checksum offload to yes.
    - Set TCP large send offload to yes.

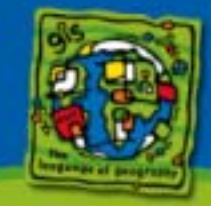

#### Configuring your DBMS for data loading

- Is the server dedicated to loading raster data?
- You may need to load data during the off hours
- You may not be able to disable the archived logging for DBMS that allow you to do so
- You may need to create a separate installation of the DBMS to load the raster data.

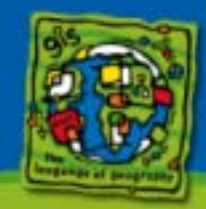

# Configuring your DBMS parameters (SQLServer)

- Govern the resources consumed by SQLServer only if there are other applications running on the server
- Use lightweight pooling to reduce the number of thread context switches

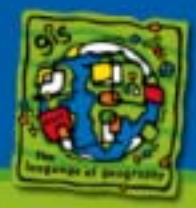

# Configuring your DBMS parameters (Oracle)

- Use a large data block size to store the raster blocks.
  - At least 16 Kilobytes
  - 32 Kilobytes are probably better
- Configure the checkpoint interval to occur only when the redo logfile switches
  - Set the LOG\_CHECKPOINT\_INTERVAL and LOG\_CHECKPOINT\_TIMEOUT to 0
- Increase the size of the online redo logfiles
- Increase the buffer cache size to hold the dirty block buffers

Increase the size of the DB\_BUFFER\_CACHE

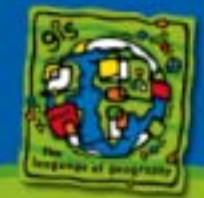

10

# Configuring your DBMS parameters (DB2)

- Create separate buffer pools for the raster tablespaces.
- Create a large buffer pool for the tablespace storing the raster blocks table.
- If DB2 is installed on an AIX platform set the following parameters:
  - db2set DB2\_MMAP\_READ=OFF
  - db2set DB2\_MMAP\_WRITE=OFF

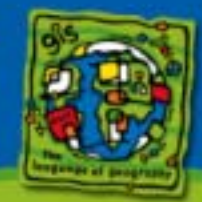

# Configuring your DBMS parameters (Informix)

#### • Configure the onconfig parameters:

- Set BUFFERS large enough to stay ahead of the cleaners
- Set the LOGSIZE to 100000
- Make sure that the physical log is not created in the rootdbs dbspace
- Set the LOG\_BACKUP\_MODE to continuously backup the logical logs.
- Set the LOGSMAX to 100
- Set RA\_PAGES to 125
- Set RA\_THRESHOLD to 85
- Set RESIDENT to -1
- Set the NETTYPE parameter to favor remote connections if you intend to use direct connections.

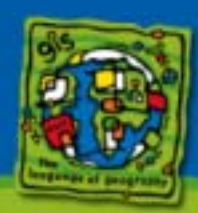

#### A note about direct connections

- Direct connections to the DBMS should be used whenever:
  - The client CPU is faster that the server CPU
  - The gsrvr process builds the pyramids, a CPU intensive operation
  - You need to distribute the processing load by moving the gsrvr process off the server
- Setting up a direct connection is detailed in the appendices of the ArcSDE Configuration and Tuning Guides.
- You can also obtain information from the DBMS training technical sessions.

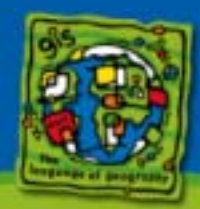

### Configuring the ArcSDE server

- Increase the size of the RASTERBUFSIZE parameter during the load process
  - Default size is 100KB
  - Increase it to 10MB
  - Use the sdeconfig command to update the parameter
  - Set it back to the default value once loading is complete

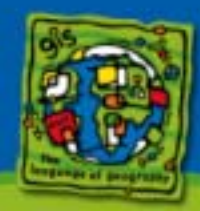

### Setting the RASTERBUFSIZE

Use the sdeconfig command to increase the size of the RASTERBUFSIZE parameter to 10M.
 sdeconfig –o alter –v RASTERBUFSIZE=10240000 –N

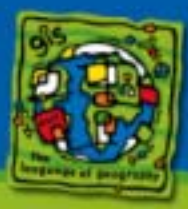

15

### Creating the DBMS storage space

• Estimating the storage space requirement

Creating the space

Updating the ArcSDE DBTUNE table

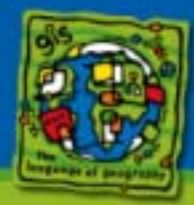

# Estimate the required DBMS storage space

#### Load the sample image into ArcSDE

- The sample raster should have the same properties of the end result
  - Compression
  - Pixel depth
  - Number of bands
  - Tile size

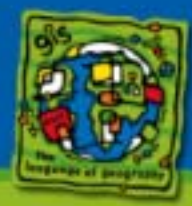

# Estimate the required DBMS storage space

 Use the DBMS tools to determine the storage space occupied by raster blocks table
 – First obtain the raster column ID

select rastercolumn\_id
from sde.raster\_columns
where table\_name = 'EARTH';

Then obtain the storage occupied by the blocks table

select blocks
from user\_tables
where table\_name = 'SDE\_BLK\_40';

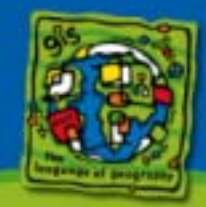

18

# Estimate the required DBMS storage space

 Alternatively, use the sderaster command with the -storage option to obtain the space occupied the sample raster.

sderaster -- o list -- l earth, raster -- storage -- v 1

 Requires time to run because it scans the entire raster dataset

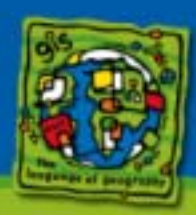

#### sderaster –o list -storage

sderaster -o list -l earth,raster -storage -v 1

Connecting to server jolex, port 10000, as user mark

ArcSDE 9.0 Mon Jul 5 16:06:16 PDT 2004

| Raster ID                       |      |      | 1       |         |       |          |  |
|---------------------------------|------|------|---------|---------|-------|----------|--|
| Raster Dimension                |      |      |         |         |       |          |  |
| Raster Tile Dimension: 128, 128 |      |      |         |         |       |          |  |
| Pixel Type: uchar               |      |      |         |         |       |          |  |
| Compression jpeg                |      |      |         |         |       |          |  |
| Image Pyr                       | amid |      |         |         |       |          |  |
| Raster Tile Storage             |      |      |         |         |       |          |  |
|                                 | min  | max  | mean    | std dev | count | total    |  |
| Level 0:                        |      |      |         |         |       |          |  |
| Band 1                          | 1211 | 4659 | 3162.21 | 725.35  | 384   | 1,186 KB |  |
| Band 2                          | 1242 | 4601 | 3163.65 | 684.17  | 384   | 1,187 KB |  |
| Band 3                          | 1223 | 4656 | 3193.58 | 715.03  | 384   | 1,198 KB |  |
| Level 1:                        |      |      |         |         |       |          |  |
| Band 1                          | 2206 | 5807 | 4100.91 | 981.99  | 96    | 385 KB   |  |
| Band 2                          | 2308 | 5570 | 4104.73 | 881.96  | 96    | 385 KB   |  |
| Band 3                          | 2295 | 5781 | 4164.60 | 944.25  | 96    | 391 KB   |  |
| Level 2:                        |      |      |         |         |       |          |  |
| Band 1                          | 2596 | 6509 | 5090.00 | 1183.63 | 24    | 120 KB   |  |
| Band 2                          | 3120 | 6244 | 5120.96 | 1003.13 | 24    | 121 KB   |  |
| Band 3                          | 3014 | 6416 | 5199.00 | 1093.77 | 24    | 122 KB   |  |
|                                 |      |      |         |         |       |          |  |

5095 KB

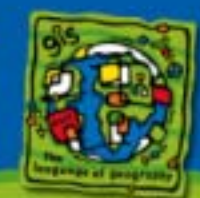

## Calculating the raster blocks table size

• Using the size of the sample, estimate the size of the raster blocks table using the following formula.

raster blocks table size = (<sample raster DBMS size> / <sample image file size>) \* (total size of all image files)

6,418,285 KB = 5095 KB / 50820 KB \* 64,019,091 KB

~6.12 GB

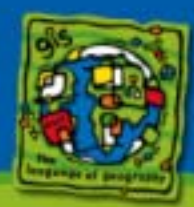

## Calculating the raster blocks table index size

 Estimate the size of the raster blocks table index by the row count returned by sderaster list operation

block table rows = (<total size of all image files> / <sample file size>) \* <sample raster row count>

1,904,700 total rows = 64,019,091 KB / 50820 KB \* 1512

raster block table index size = block table rows \* 24 bytes/row

raster block table index size = 1,904,700 \* 24

= 45,712,800 bytes

= 43 MB

22

## Properties that affect the storage size of a raster blocks table

- Compression
- Pyramid
- Number of bands
- Pixel depth
- DBMS storage parameters
- Number of raster datasets within a raster catalog

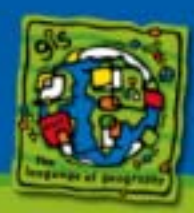

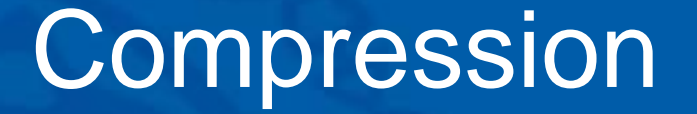

 The following table offers a relative comparison of the storage savings by the various types of compressions and their quality settings

| Compression<br>Type: | Quality                                                                             | Relative<br>Compression:                                                             |
|----------------------|-------------------------------------------------------------------------------------|--------------------------------------------------------------------------------------|
| LZ77                 | N/A                                                                                 | 50%                                                                                  |
| JPEG                 | 75%<br>50%<br>25%                                                                   | 85%<br>90% <= relative visual quality line<br>93.3%                                  |
| JPEG2000             | 200/255<br>150/255<br>140/255<br>130/255<br>120/255<br>110/255<br>100/255<br>50/255 | 64%<br>85%<br>89%<br>93%<br>94% <= relative visual quality line<br>96%<br>97%<br>99% |

24

#### The Reduced Resolution Pyramid

#### A full pyramid increases the size of the raster blocks table by 33 percent.

| Pyramid<br>Level: | Percent<br>Increase<br>Of Level 0: | Size<br>On Disk: |
|-------------------|------------------------------------|------------------|
| 0                 | 0.0%                               | 100GB            |
| 1                 | 25.0%                              | 125GB            |
| 2                 | 6.25%                              | 131.3GB          |
| 3                 | 1.56%                              | 132.8GB          |
| 4                 | 0.4%                               | 133.2GB          |
| 5                 | 0.1%                               | 133.3GB          |
| 6                 | 0.024%                             | 133.32GB         |
| 7                 | 0.006%                             | 133.33GB         |

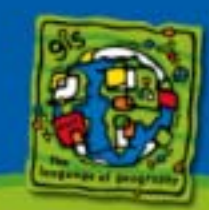

#### **Pixel Depth**

 The larger the pixel depth does not necessarily mean a proportionate increase in storage. JPEG compression can be applied to 8-bit data and JPEG 2000 compression can be applied to 8 and 16 bit data.

| Pixel<br>Depth | Byte<br>Factor |
|----------------|----------------|
| 1-bit          | 0.125          |
| 4-bit          | 0.5            |
| 8-bit          | 1              |
| 16-bit         | 2              |
| 32-bit         | 4              |
| 64-bit         | 8              |

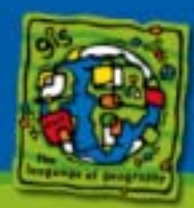

#### **DBMS** storage parameters

- Certain DBMS parameters can affect how efficiently the data is stored within the granular unit of the database.
- Minimize the storage overhead and pack the pixel data in as tightly as possible
- Minimize the footprint on disk

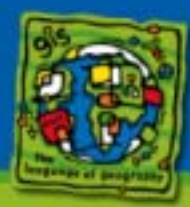

# Number of bands/Number of raster datasets

- The size of a raster dataset is determine as the sum of its bands.
  - Typically bands are rather homogeneous in size
- The size of a raster catalog is determined as the sum of its raster datasets.
  - Typically raster datasets are heterogeneous in size

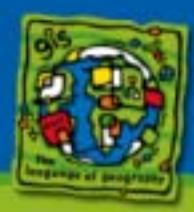

#### Creating the DBMS storage space

- How you create the DBMS storage space depends on how you need to manage it
  - Some DBMS allow you to move the data files of a database, so you may want to store all the raster tables and indexes into a single space.
  - If transporting the data is not a concern, create storage space according to size
    - A large space for the blocks table and its index
    - A smaller space for the other raster tables and their indexes

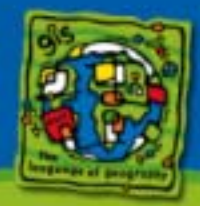

### Creating the DBMS storage space

#### Pre-allocate the DBMS space

- Some DBMS allow you to auto grow the DBMS space
- However you should preallocate the space to insure that you will not encounter problems during the load
- Since you have gone to the trouble of estimating the space requirements of the data, you might as well allocate space for it.

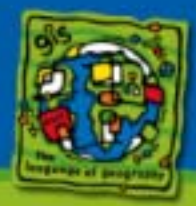

30

# Creating the DBMS storage space (oracle)

 Create the non raster blocks tablespace create tablespace earth datafile 'd:\oradata\earth.dbf' size 500M extent management local uniform size 1M;

 Create the raster blocks tablespace create tablespace earth\_blocks datafile 'e:\oradata\earth\_blocks.dbf' size 32000M extent management local segment space management manual uniform size 100M;

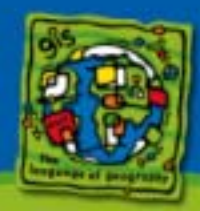

## Creating the DBMS storage space (SQLServer)

 Create the SQLServer database large enough to store the entire raster object.

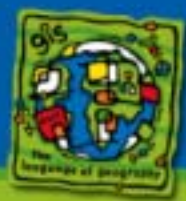

32

# Creating the DBMS storage space (DB2)

 Create a tablespace to store all the non-raster blocks data in.
 create tablespace earth managed by database using (file 'd:\earth.dat' 500000);

 Create a tablespace to store the raster blocks table data.
 create long tablespace earth\_blocks managed by database using (file 'e:\earth\_blocks.dat' 5000000);

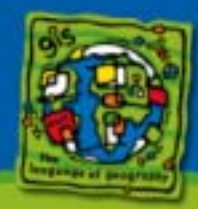

# Creating the DBMS storage space (Informix)

 Create the dbspace to store all no raster blocks tables

onspaces -c -d earth -p d:\earth.dbs -o 0 -s 5000

 Create the dbspace(s) to store the raster blocks table

onspaces -c -d earth\_blocks -p e:\earth\_blocks.dbs -o 0 -s 5242880

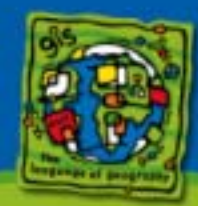

34

### Editing the SDE.DBTUNE table

- The SDE.DBTUNE table holds the storage parameters used by ArcSDE to create DBMS tables and indexes.
  - ArcSDE appends DBTUNE storage parameter to the CREATE TABLE and CREATE INDEX SQL statements
- Edit a file (SDEHOME/etc/dbtune.sde) by default.
- Use sdedbtune import operation to update the SDE.DBTUNE table.

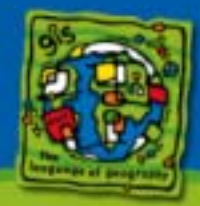
#### Raster DBTUNE table parameters

B\_STORAGE - Business table B\_INDEX\_ROWID - Business table row id

RAS\_STORAGE - Raster table RAS\_INDEX\_ID - Raster table index on the raster\_id integer column

BND\_STORAGE - Raster band table BND\_INDEX\_ID - Raster band table index on the rasterband\_id column BND\_INDEX\_COMPOSITE - Raster band table composite on the sequence\_nbr and raster\_id columns

AUX\_STORAGE - Raster auxiliary table AUX\_INDEX\_COMPOSITE - Raster auxiliary table index

BLK\_STORAGE - Raster block table BLK\_INDEX\_COMPOSITE - Raster block table composite index

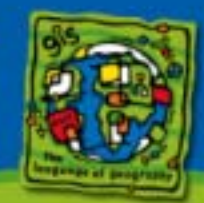

#### Raster DBTUNE (SQLServer)

##EARTH 15M RAS STORAGE 11.11 RAS CLUSTER ID 1 RAS INDEX ID "WITH FILLFACTOR = 95" BND STORAGE BND\_CLUSTER\_ID 0 BND INDEX ID "WITH FILLFACTOR = 95" BND CLUSTER COMPOSITE 0 BND INDEX COMPOSITE "WITH FILLFACTOR = 95" AUX STORAGE AUX CLUSTER COMPOSITE 1 AUX\_INDEX\_COMPOSITE "WITH FILLFACTOR = 95" **BLK STORAGE** BLK CLUSTER COMPOSITE 1 BLK INDEX COMPOSITE "WITH FILLFACTOR = 95" ##END

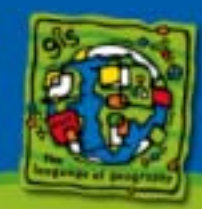

#### Raster DBTUNE (Oracle)

##EARTH 15M **RAS STORAGE** "PCTFREE 0 INITRANS 4 TABLESPACE EARTH" RAS INDEX ID "PCTFREE 0 INITRANS 4 TABLESPACE EARTH" **BND STORAGE** "PCTFREE 0 INITRANS 4 TABLESPACE EARTH" BND INDEX COMPOSITE "PCTFREE 0 INITRANS 4 TABLESPACE EARTH" BND\_INDEX\_ID "PCTFREE 0 INITRANS 4 TABLESPACE EARTH" AUX STORAGE "PCTFREE 0 INITRANS 4 TABLESPACE EARTH" AUX INDEX COMPOSITE "PCTFREE 0 INITRANS 4 TABLESPACE EARTH" BLK STORAGE "PCTFREE 0 INITRANS 4 TABLESPACE EARTH\_BLOCKS STORAGE (INITIAL 500M MINEXTENTS 10)" BLK\_INDEX\_COMPOSITE "PCTFREE 0 INITRANS 4 TABLESPACE EARTH" ##END

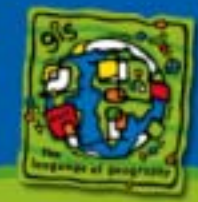

### Raster DBTUNE (DB2)

##EARTH\_15M AUX\_STORAGE "IN EARTH INDEX IN EARTH" BLK\_STORAGE "IN EARTH INDEX IN EARTH LONG IN EARTH\_BLOCKS" BND\_STORAGE "IN EARTH INDEX IN EARTH" RAS\_STORAGE "IN EARTH INDEX IN EARTH" ##END

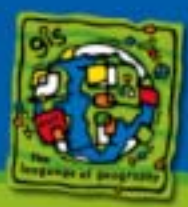

39

## Raster DBTUNE (Informix)

| ##EARTH_15M                 |                                                                    |
|-----------------------------|--------------------------------------------------------------------|
| RAS_STORAGE                 | "EXTENT SIZE 16 NEXT SIZE 16<br>LOCK MODE ROW IN EARTH"            |
| RAS_INDEX_ID                | "FILLFACTOR 90 IN EARTH"                                           |
| BND_STORAGE                 | "EXTENT SIZE 16 NEXT SIZE 16<br>LOCK MODE ROW IN EARTH"            |
| BND_INDEX_COMPOSIT          | TE "FILLFACTOR 90 IN EARTH"                                        |
| BND_INDEX_ID                | "FILLFACTOR 90 IN EARTH"                                           |
| AUX_STORAGE                 | "EXTENT SIZE 16 NEXT SIZE 16 LOCK<br>MODE ROW IN EARTH"            |
| AUX_INDEX_COMPOSIT          | E "FILLFACTOR 90 IN EARTH"                                         |
| BLK_STORAGE                 | "EXTENT SIZE 1000 NEXT SIZE 1000<br>LOCK MODE ROW IN EARTH_BLOCKS" |
| BLK_INDEX_COMPOSIT<br>##END | E "FILLFACTOR 90 IN EARTH"                                         |

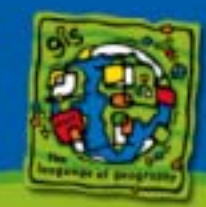

40

#### ArcSDE binary spatial column

• The footprint of the raster dataset and raster catalog are stored in the spatial column. If the spatial column is created as an ArcSDE binary type you will also need to configure the following DBTUNE storage parameters.

F\_STORAGE - Feature table F\_INDEX\_FID - The feature table fid column index F\_INDEX\_AREA - The feature table area column index F\_INDEX\_LEN - The feature table length column index

S\_STORAGE - The spatial index table
 S\_INDEX\_ALL - The coverage index which indexes all the spatial index table columns.
 S INDEX SP FID - The spatial index table's fid column index.

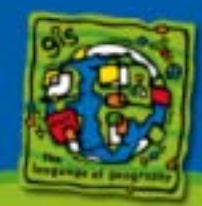

#### Arranging the source data

#### Logically group the data by operation.

- For example, group files into folders that will be used in the same mosaic operation.
- Group image files that will be loaded into the same object into one folder, allowing you to use wild card access.
  - O/S restrictions on the number of files that can be simultaneously opened by wildcard access
    - May need to create several folders

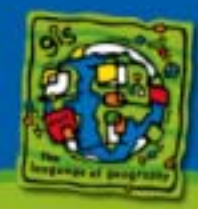

#### Preparing your source data

- You may need to preprocess your data prior to inserting/mosaicking it into an ArcSDE raster
  - The sderaster mosaic operation requires pixels of the images to align perfectly. You can do this by adjusting the world files of the images.
  - At ArcSDE 9.1 sderaster will shift the images within a ½ pixel to align them automatically.

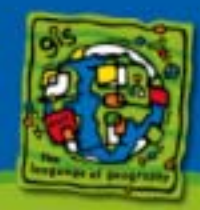

# Determining the pyramid reference point

- The pyramid reference point is the point from which the reduced resolution pyramid is constructed.
- If it is moved, the pyramid must be reconstructed.
  - It is moved when images are mosaicked above or left of the current raster object.
- It is determined as the minimum X and maximum Y coordinate from the image world files.
  - Examine the world file to determine the minimum X and maximum Y
- Set the pyramid reference point
  - Set the pyramid reference point explicitly
  - Import the upper left image and mosaic to it
- Don't be fooled by the curviture of the earth.

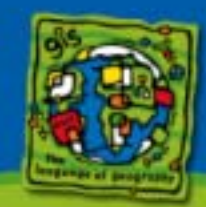

### \*.tfw TIFF world file

- The TIFF world file has the .tfw extension
- According to the TIFF standard, the 5<sup>th</sup> and 6<sup>th</sup> line hold the images minimum X coordinate and the maximum Y coordinate.

0.0001388888920000 <- Horizontal cell size 0.0000000000000 0.0000000000000 -0.0001388888920000 50.99861225348 32.50138961692

<- Vertical cell size

- <- X Minimum coordinate
- <- Y Maximum coordinate

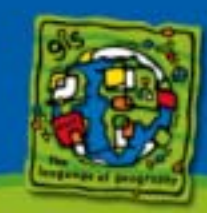

45

## Pyramid reference point

- Adding data to above or to the left of the pyramid reference causes the pyramid to rebuild.
- Determine the left-most, upper-most point from the world files and enter it as the pyramid origin when you create the raster dataset.

Pyramid Reference Point

Data mosaicked here rebuilds the pyramid

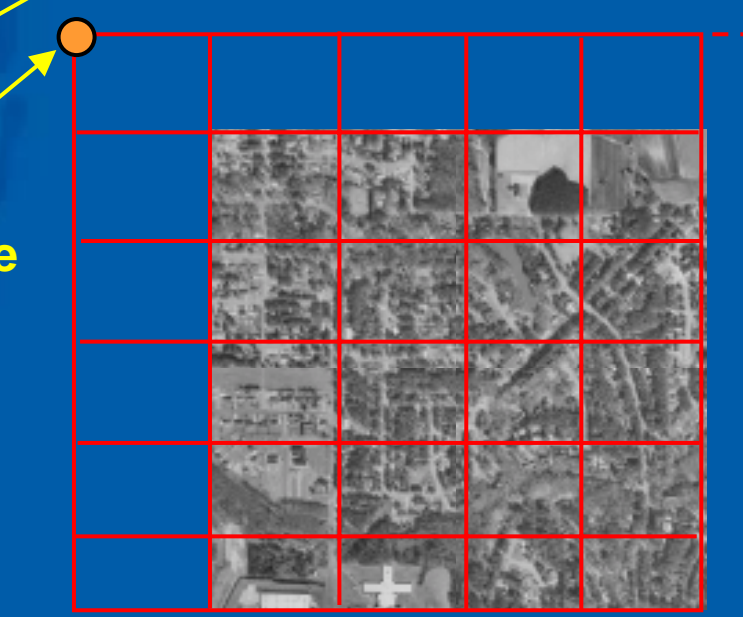

Data mosaicked here does not rebuild the pyramid

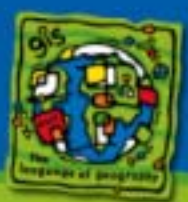

### Creating the raster object

- Raster objects create by the geoprocessing tools
  - are empty; they have properties but contain no pixel data.
  - are geodatabase aware.
- Raster objects created by sderaster
  - always contain pixel data.
  - are not geodatabase aware.
  - lack the footprint column.
  - For the mosaic operation the world files must align perfectly.

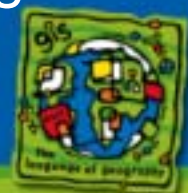

#### **Mosaic operations**

- Mosaics to the same raster dataset must be performed serially.
- If partial pyramid construction is used, be careful not to move the pyramid reference point
  - For large rasters, it will appear as if the data load has stalled

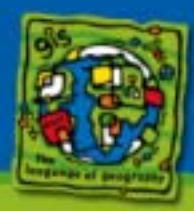

#### **Mosaic operations**

#### Right click on the raster dataset and select Load, and Load Data...

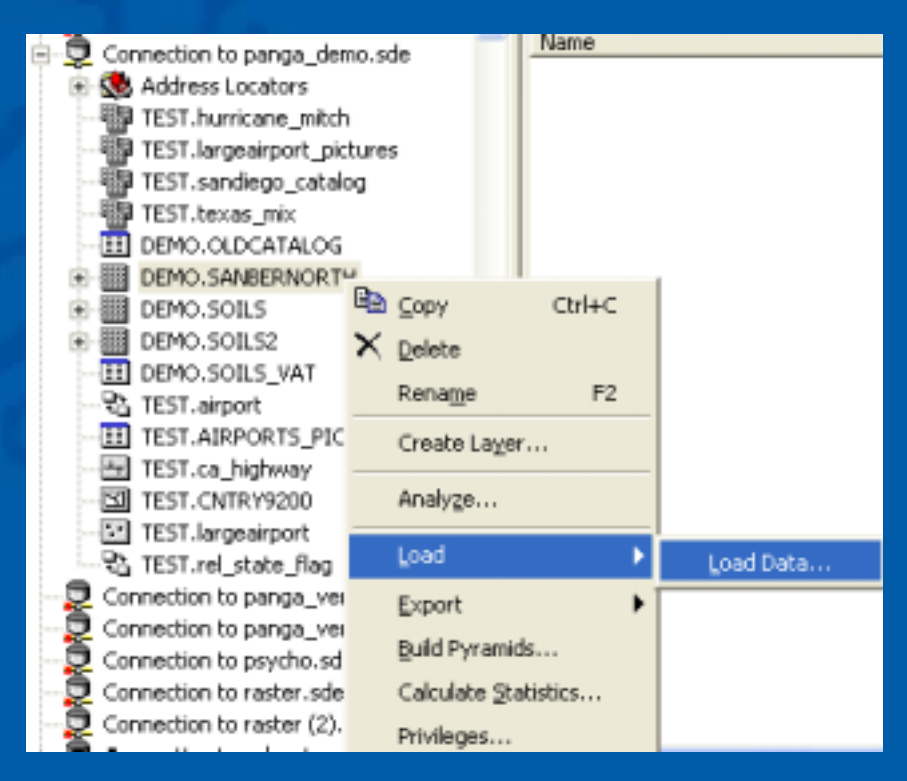

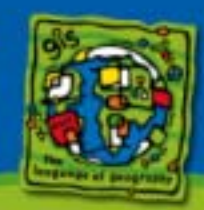

49

#### **Mosaic operations**

- Navigate to the folder containing the image files
- Select the image files to be mosaicked
- Click OK

| Input Rasters                                                                                                    |          |
|----------------------------------------------------------------------------------------------------|----------|
|                                                                                                    | <b>1</b> |
|                                                                                                    |          |
| C:wc2004\aiphoto\ai-photo_2.tr<br>C:wc2004\aiphoto\ai-photo_1.tr                                                                                                    | <b>•</b> |
|                                                                                                    | $\times$ |
|                                                                                                    | +        |
|                                                                                                    | -        |
|                                                                                                    | •        |
|                                                                                                    |          |
|                                                                                                    |          |
| Target Raster                                                                                                    |          |
| Database Connections Connection to panga_demo.sde UE                                                                                                    | •        |
|                                                                                                    |          |
| Nosaic Method (optional)                                                                                                    | -        |
| Mosaic Method (optional)<br>FIRST                                                                                                    | •        |
| Mosaic Method (optional)<br>FIRST                                                                                                    | -        |
| Mosaic Method (optional)<br>FIRST<br>Mosaic Colormap Mode (optional)<br>REJECT                                                                                                    | •        |
| Mosaic Method (optional)<br>FIRST<br>Mosaic Colormap Mode (optional)<br>REJECT<br>Ignore Background Value (optional)                                                                                                    | •        |
| Mosaic Method (optional)<br>FIRST                                                                                                    | •        |
| Mosaic Method (optional)<br>FIRST<br>Mosaic Colormap Mode (optional)<br>REJECT<br>Ignore Background Value (optional)<br>Nodata Value (optional)                                                                              | •        |
| Mosaic Method (optional)<br>FIRST<br>Mosaic Colormap Mode (optional)<br>REJECT<br>Ignore Background Value (optional)<br>Nodata Value (optional)                                                                              |          |
| Mosaic Method (optional)<br>FIRST                                                                                                    |          |
| Mosaic Method (optional)<br>FIRST<br>Mosaic Colormap Mode (optional)<br>REJECT<br>Ignore Background Value (optional)<br>Nodata Value (optional)<br>Convert 1 bit data to 8 bit (optional)<br>Mosaicking Tolerance (optional) |          |
| Mosaic Method (optional)<br>FIRST                                                                                                    |          |
| Mosaic Method (optional)<br>FIRST                                                                                                    |          |

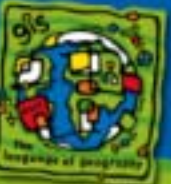

#### sderaster –o mosaic

- Take care to use the same pyramid interpolation and level options during the mosaic operation. Otherwise a pyramid reconstruction will be triggered.
  - Fixed at 9.1.
- First create the raster using the import operation sderaster –o import –f somewhere.tif –O -180.0,90.0 –L -1 –I bilinear
- Check it, make sure it has the correct properties
- Mosaic the remainder of the images with the mosaic operation

sderaster -- o mosaic -- v 1 -- L -- 1 -- I bilinear e:\\*.tif f:\\*.tif

#### **Insert** operations

- Inserts to the same raster catalog can be done in parallel.
- The geoprocessing tools will accept a wide array of image files as input
- The sderaster command accepts TIFF and BSQ files.

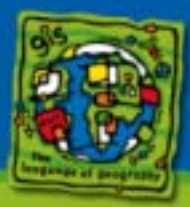

#### **Insert** operations

#### In ArcCatalog right click on the raster catalog and select load and load data... from the menu.

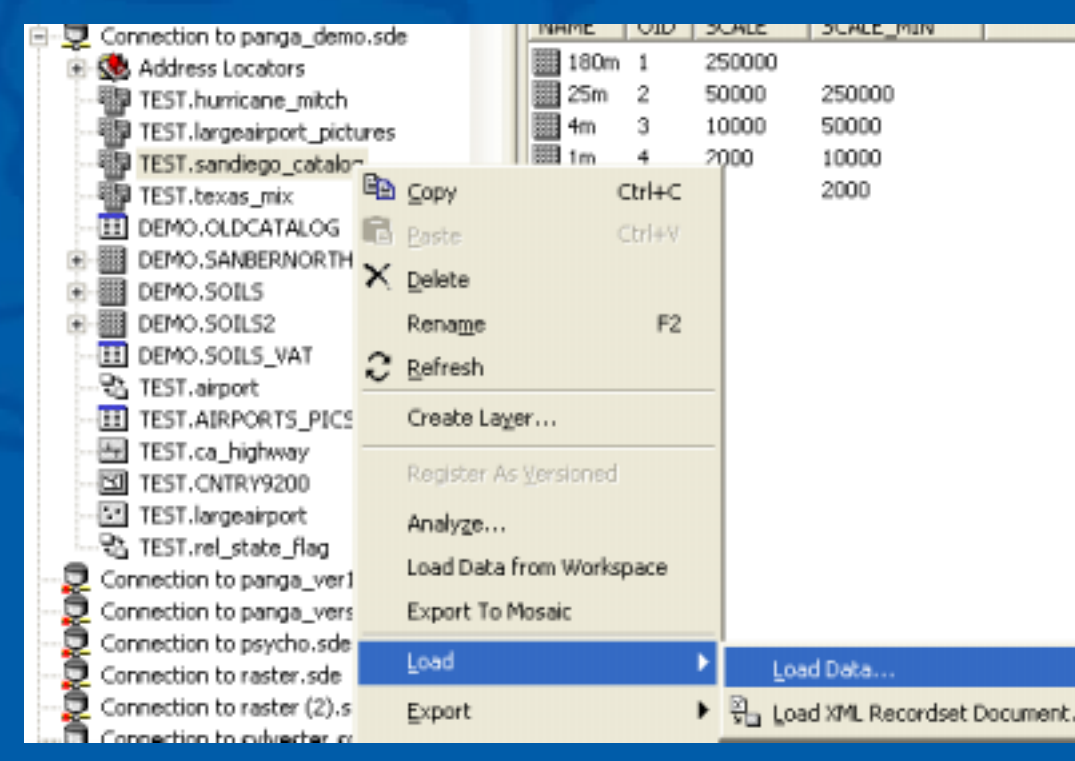

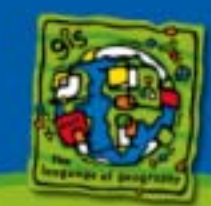

#### Insert operations

- Navigate to the folder containing the images.
   Soloct the images
- Select the imagesClick OK

| aster To Geodatabase (multiple)                                              |              |
|------------------------------------------------------------------------------|--------------|
| Input Rasters                                                                | <b>a</b>     |
| C:\uc2004\airphoto\air-photo_1.tif<br>C:\uc2004\airphoto\air-photo_2.tif     | + × + +      |
| Output Geodatabase<br>Database Connections\Connection to panga_demo.sde\TES1 | 2            |
| OK Cancel Environments                                                       | Show Help >> |

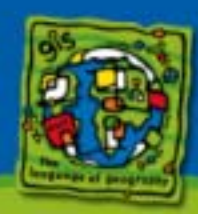

#### sderaster –o insert

Import the first image to create the raster catalog.

sderaster -- o import -- f whereever.tif

 Insert the remaining images to add raster datasets to the raster catalog

sderaster -- o insert c:\images1\\*.tif c:\images2\\*.tif

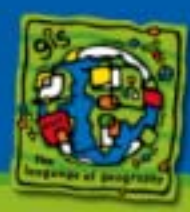

- All of the supported ArcSDE DBMS use cost based optimization.
- Cost based optimization uses statistics previously gathered from the DBMS objects to determine the best execution plan.
- SqlServer gathers statistics automatically as the data is loaded.
- For all other DBMS you must generate DBMS statistics at least on the blocks table.

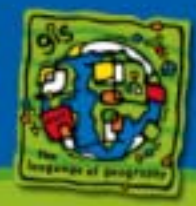

 In ArcCatalog, right click on the raster object and select analyze from the menu.

| ArcCatalog - ArcInfo - Database Connections\Connection to jolex.sde\MARK.EARTH |  |  |
|--------------------------------------------------------------------------------|--|--|
| Eile Edit View Go Iools Window Help                                            |  |  |
| 🖕   🌫 🎟   🗞 🛤 🗙   🎋 🕮 🌐 😫   🚳 😂 🖼 😽   🍳 🍳 🖑 🧶 🏼                                |  |  |
| Location: Database Connections\Connection to jolex.sde\MARK.EARTH              |  |  |
| Stylesheet EGDC ESEI V V STILLE                                                |  |  |
| E Delete Dase                                                                  |  |  |
| B- Wapa Rename F2 test                                                         |  |  |
| H-Lo Waor Create Lager                                                         |  |  |
| E-Co Unora Analyze                                                             |  |  |
| B J load                                                                       |  |  |
| B With Export                                                                  |  |  |
| A Build Pyramids                                                               |  |  |
| A Calculate Statistics                                                         |  |  |
|                                                                                |  |  |
| E C Properties                                                                 |  |  |
| MARK_EARTH     O Connection to laconic.sde                                     |  |  |
| Opportion to locanic (2), side                                                 |  |  |

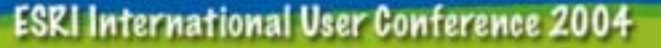

 Make sure that at least the Raster Table component is checked and click OK on the Analyze Components menu.

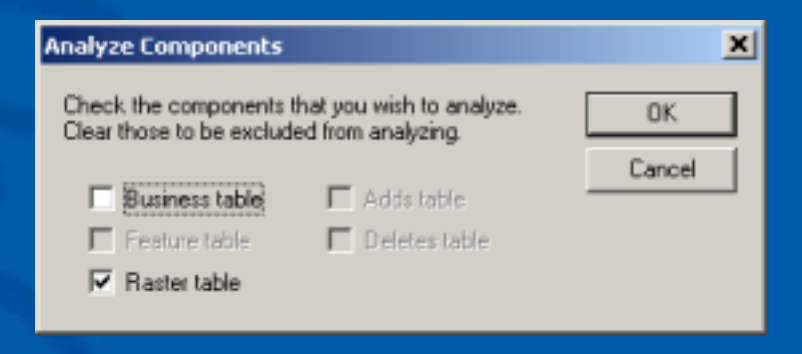

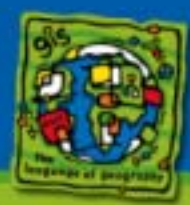

 The sdetable update\_dbms\_stats operation also generates statistics

C:\>sdetable -o update\_dbms\_stats -t earth -m estimate -u mark -p mark -i 9000

ArcSDE 9.0 Oracle9i Fri Mar 19 13:28:50 PST 2004 Attribute Administration Utility

DBMS statistics for table earth updated. DBMS statistics for raster tables updated.

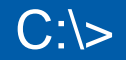

 This is an Oracle example that quickly generates the statistics on the blocks table.

SQL> select rastercolumn\_id from sde.raster\_columns
 where table\_name = 'EARTH';

RASTERCOLUMN\_ID

1

SQL> analyze table sde\_blk\_1 estimate statistics sample 1 percent;

Table analyzed.

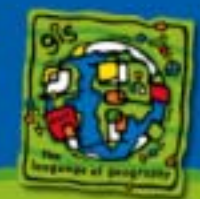

# Build the raster statistics (if necessary)

- Raster statistics are only necessary if the data needs to be stretched.
- Consult with your data provider to determine if you need to stretch the data.
- Build the statistics on the highest pyramid level and examine it.
- Building image statistics on the base pyramid level can take a very long time.

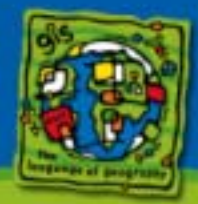

### View the finished product

- Examine the image with your application
   ArcMap, ArcGlobe, etc...
- View the performance of the display, it should be fluid.
  - If it takes a long time to display, make sure the DBMS stats are up to date on the raster blocks table.
- ArcSDE 9.0 partial pyramid construction allows you to view the raster as it is loaded
  - DBMS stats will be needed on raster blocks table once as the table grows

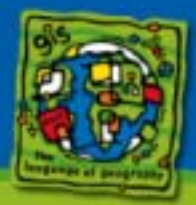

### Transferring the data

- Things to consider when transferring raster data.
  - How large is the data?
  - Local copy verses remote copy?
  - What distribution media is available?

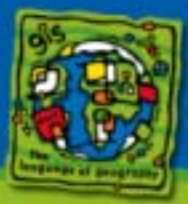

### How large is the data?

- Raster datasets and raster catalogs can be huge
  - Earth Satellite Corporation are expecting that their 1 Terrabyte 15 meter resolution earth raster dataset will need to be loaded as 5 meter resolution in the future and will grow to 9 Terrabytes. As well certain areas of interest will need to be supplemented with 1 meter resolution.
- Special considerations need to be made to move data that, as a unit, exceeds commonly used transport media.

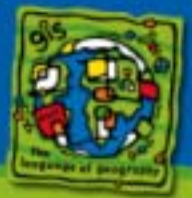

#### Local copy

- If data is duplicated onsite you can do a copy/paste.
  - Benefits of a copy/paste are that you do not need extra space to store the export file(s) and it is a simple to do.
  - For very large rasters objects however you may want to create the export files as a interim step

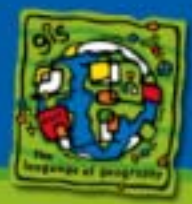

### Remote copy

- Data sent to another site may need to be copied to a transport media.
- The size of the raster object may prohibit this from happening easily.
- May need to break up the data into volumes.
   sdeexport –X option creates volumes
- Some DBMS vendors provide a detachable database file capability
  - Oracle transportable tablespaces
    - At Oracle 10G the data files are inter O/S capable.
  - SQL server detached files.
  - Much faster then loading an export.

## Using SDE export files

- Use the sdeexport –X option if the export file size exceeds your transfer media's available storage space.
  - The –X option specifies the maximum size of the export file volume.
  - At ArcSDE 9.0 the maximum volume size is 4GB.
     At 9.1 the volume size will be increased to the O/S file limits.
- Use the sderaster list operation with the -storage option to determine the size of the export file that will be created.

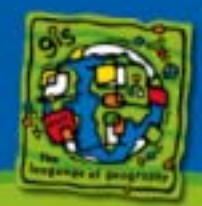

## Using SDE export files

- The SDEEXPORT command requires a lot of sort space to export raster data
  - You will need to create temporary space that is approximately 4 percent of the size of the final export file.
  - If sderaster –o list –storage returns a total of 100GB for the export file, you will need to have 4GB of temporary space available.

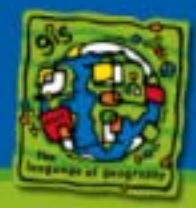

#### **SDEEXPORT** (example)

\$ sdeexport -o create -t earth -f earth -X 4G
ArcSDE for <dbms> Mon Jul 19 16:06:36 PDT 2004
SDEX File Export Administration Utility

Exporting ArcSDE object to "earth" in SDEX 9.0 export format ...
Exporting table "earth".
Spatial column "FOOTPRINT"
Raster column "RASTER"
1 features converted.
1 features exported.

\$ ls –l

total 5

-rw-rw-r-- 1 sde nuucp 4294967296 Aug 5 17:01 earth.000 -rw-rw-r-- 1 sde nuucp 4294967296 Aug 5 17:01 earth.001 -rw-rw-r-- 1 sde nuucp 9281019 Aug 5 17:01 earth.002

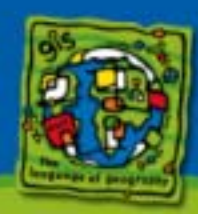

## SDEIMPORT (example)

\$ sdeimport –o create –t earth\_at\_15m –f earth –k earth\_at\_15m

ArcSDE 9.0 for <dbms> Mon Jul 19 16:06:36 PDT 2004 SDEX File Import Administration Utility

Importing SDEX from earth.000 ... Importing spatial column "FOOTPRINT" Importing raster column "RASTER"

1 record read.

1 record stored.

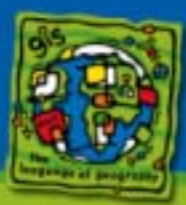

### Using the DBMS export format

- Using the DBMS export format as an alternative to moving larger raster objects from one location to another.
- Unless you move the entire SDE instance, you will need to manually update the SDE metadata tables when you import the data.
  - The easiest way is to create an empty raster object, drop the tables of that object and replace them with the imported ones. Tricky, but doable.

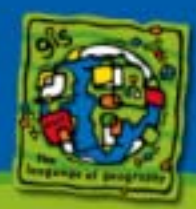
## SQLServer detached devices

 SQLServer allows you to detach the database so that the files of it's file group may be copied to another location.

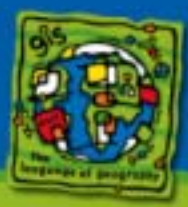

ESRI International User Conference 2004

## SQLServer detached devices

| 🐞 SQL Server Er                      | 6 SQL Server Enterprise Manager - (Console NorCWIccosoft SQL Servers/SQL Server Group/PIOPIO (Windows NT)/Databasestapet_gdb)                                                                                                   |                    |                                        |                  |                      |       |       |                     |         |                             |                         |      |
|--------------------------------------|----------------------------------------------------------------------------------------------------|--------------------|----------------------------------------|------------------|----------------------|-------|-------|---------------------|---------|-----------------------------|-------------------------|------|
| D File Action View Toole Window Help |                                                                                                    |                    |                                        |                  |                      |       |       |                     |         |                             |                         | -15× |
| 4 - (5) (0)                          |                                                                                                    | 340                | 0.0000                                 | 9                |                      |       |       |                     |         |                             |                         |      |
| Console Root                         |                                                                                                    | spot_ads 10 liters |                                        |                  |                      |       |       |                     |         |                             |                         |      |
|                                      | er Group<br>S (Windows HT)<br>IS (Windows HT)<br>atabases<br>distribution<br>distribution<br>distribution<br>distribution<br>distribution<br>distribution<br>readel<br>frioritive<br>frioritive<br>path<br>path<br>path<br>path | ag Jagans          | Tatles                                 | 60               | Stored<br>Procedures | Lines | Rober | P <sub>0.</sub> den | Cefaits | Liter Defined<br>Data Types | Law Defined<br>Punktors |      |
|                                      | New Detablase                                                                                                    |                    |                                        |                  |                      |       |       |                     |         |                             |                         |      |
| H 🕢 H<br>H 🔄 R                       | AlTalia                                                                                                    | i Jap              | Deport Data                            |                  | 1                    |       |       |                     |         |                             |                         |      |
|                                      | New Workson Rum                                                                                                    | Har Mail<br>Gen    | Hantenance Plan<br>Generate SQL Script |                  |                      |       |       |                     |         |                             |                         |      |
| e 🕼 Hoe                              | Refresh<br>ExportLat                                                                                                    | Bad<br>Res         | Backup Database<br>Restore Database    |                  |                      |       |       |                     |         |                             |                         |      |
|                                      | Properties                                                                                                    | 97                 | Shrink Database                        |                  |                      |       |       |                     |         |                             |                         |      |
|                                      | нир                                                                                                    | Dett<br>Tak        | Detech Database<br>Talle Office        |                  |                      |       |       |                     |         |                             |                         |      |
|                                      |                                                                                                    | Cap<br>Yes         | y Subscription Da<br>Replication Con   | rtabawa<br>Ainta |                      |       |       |                     |         |                             |                         |      |
|                                      |                                                                                                    |                    |                                        |                  |                      |       |       |                     |         |                             |                         |      |
| 6                                    | ,                                                                                                    |                    |                                        |                  |                      |       |       |                     |         |                             |                         |      |
|                                      |                                                                                                    | 1                  |                                        |                  |                      | _     |       |                     |         |                             |                         |      |

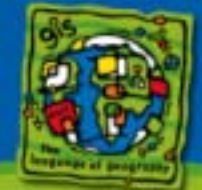

ESRI International User Conference 2004

# Oracle transportable tablespaces

- Using transportable tablespaces you can export the metadata of a list of tablespaces to an export file.
- The datafile associated with the tablespaces and the export files are copied to the new location.
- Export file is imported
- Tables must be in read only mode when they are exported and copied.
- Requires the use of parameter files
- At Oracle9i the operating systems must be the same, but at Oracle10g the operating systems may be different (i.e) you can copy from Solaris to Intel and vice versa.

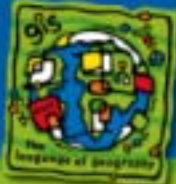

# **Distribution media**

- Database files and export files storing raster data may exceed the storage capacity of tradition tape transfer media.
- Other solutions are available, "data bricks" storing upwards of 1.5 TerraBytes are available.
- However even larger transfer media systems may be needed
  - Suitcases or disk arrays with network cards attached are one possibility
  - Where necessary it may be feasible to ship the entire system, load the data, and ship it back.

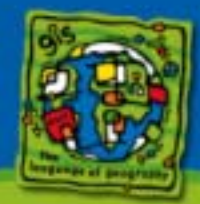

# **Evaluation Form**

#### Please fill out the evaluation form.

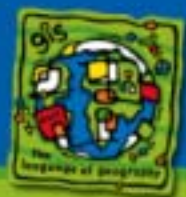

76

ESRI International User Conference 2004

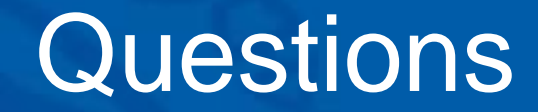

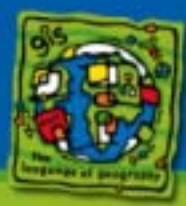

ESRI International User Conference 2004

77